OpenScape Voice V9

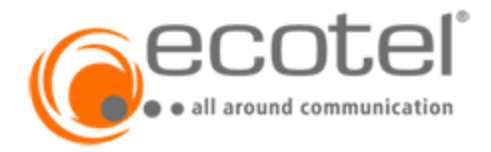

## How to Configure SIP Trunk for ecotel

**Tested Scenario:** Provider <-> OpenScape SBC <-> OpenScape Voice **Provider Topology:** Registered Trunk

## **Table of Contents**

| Trunk Configuration Data provided by ecotel          | 4 |
|------------------------------------------------------|---|
| OpenScape Voice Configuration                        | 5 |
| Endpoint Profile                                     | 5 |
| Endpoint                                             | 6 |
| General Tab                                          | 6 |
| SIP Tab                                              | 6 |
| Attributes Tab                                       | 6 |
| Alias Tab                                            | 6 |
| Digest Authentication                                | 7 |
| Gateway Numbering Plan                               | 8 |
| PrefixAccessCodes                                    | 8 |
| DNM Prefix                                           | 8 |
| DNM Modification                                     | 8 |
| DNM Normalization                                    | 8 |
| Subscriber Numbering Plan                            | 9 |
| PrefixAccessCodes                                    | 9 |
| DestinationCodes                                     | 9 |
| Destination                                          | 9 |
| OpenScape SBC Configuration1                         | 0 |
| Media Profile                                        | 0 |
| Enable Codec Support for transcoding1                | 0 |
| Remote Endpoint Configuration1                       | 2 |
| Known limitations, restrictions and things to know:1 | 3 |
| Appendix1                                            | 4 |
| Supported Numbering Formats1                         | 4 |
| Call examples:1                                      | 5 |

## **Table of History**

| Date       | Version | Changes          |
|------------|---------|------------------|
| 22.04.2020 | 0.1     | First version    |
| 30.04.2020 | 0.9     | Ready for review |
| 25.05.2020 | 1.0     | Released         |

## Trunk Configuration Data provided by ecotel

Trunk Name: SipTrunk 2.0 Trunk connection: Registered Trunk. Transport Protocol: UDP Signaling IP: 62.144.211.128/26, 62.27.33.0/28, 62.27.33.112/28; Signaling Port: 5083 Media IP: 62.144.211.128/26, 62.27.33.0/28, 62.27.33.112/28; Media Ports: 10000 – 59999 Supported Connectivity: SBC with public IP, SBC with private IP behind NAT (static public internet IP is required) Documentation: Installations- und Konfigurationshilfe sipTrunk 2.0/ Pro/ Jubiläumstarif https://www.ecotel.de/hilfe/nuetzliche-downloads

The configuration data needed to setup the SIP trunk will be provide via email and post mail.

The email can look like this:

| Leistungen   |           |                     |  |  |
|--------------|-----------|---------------------|--|--|
| Produkt      | Laufzeit  | Gelieferte Hardware |  |  |
| SIP 2.0      | unbefrist |                     |  |  |
|              |           |                     |  |  |
| Anschlussart |           |                     |  |  |
| SIP Trunk    |           |                     |  |  |
|              |           |                     |  |  |

| Rufnummer(n) |                      |        |  |  |
|--------------|----------------------|--------|--|--|
| Vorwahl:     | Rufnummer(n):        | Block: |  |  |
| 03221        | <del>50000</del> 8-0 | 0-9    |  |  |
|              |                      |        |  |  |
|              |                      |        |  |  |

| SIP-Zugangsdaten* |                         |                         |  |
|-------------------|-------------------------|-------------------------|--|
| Rufnummer         | Benutzername            | Passwort                |  |
| 032245200000      | <user-name></user-name> | wird per Post versendet |  |

| Weitere Informationen zu Ihrem SIP-Produkt*                         |
|---------------------------------------------------------------------|
| SIP-Registrar /Domain/ Realm: <user-name>.sip-ecotel.de</user-name> |
|                                                                     |
| Proxy: trunk.sip-ecotel.de                                          |
|                                                                     |

\*nur bei Bestellung eines ecotel SIP-Produkts

**Wichtiger Hinweis:** Bitte beachten Sie, dass Passwörter ausschließlich per Post an Sie versendet werden. Dies gilt ebenfalls bei Verlust von Passwörtern. Die Zustellung des Passworts erfolgt immer an den für Ihr Unternehmen hinterlegten Ansprechpartner für Telekommunikation.

## **OpenScape Voice Configuration**

#### **Endpoint Profile**

- **Numbering Plan**: create a specific gateway numbering plan. This helps you to be flexible for incoming routing and DNM rules based on the numbering plan.
- SIP Privacy Support: "Full"
- Language: select the country language
- **Toll and Call Restrictions**: use a COR which doesn't allows external to external transit calls.

| General Endpoints Services                     |                               | General Endpoints Services        |                 |
|------------------------------------------------|-------------------------------|-----------------------------------|-----------------|
| Name:                                          | EPP_ECOTEL_DE                 |                                   |                 |
| Remark:                                        |                               | Message Waiting:                  | Yes             |
|                                                |                               | Call Transfer:                    | Yes             |
|                                                |                               | Call Forward Invalid Destination: | No              |
| Numbering Plan:                                | NP_IntPrefix00                | Toll and Call Restrictions:       | Yes 🗸           |
| Please enter the data for the following fields | in the corresponding screens. | Park to Server:                   | No 🔽            |
| Class of Service:                              |                               | CSTA Network Interface Device:    | No              |
| Routing Area:                                  |                               | () Toll and Call Restrictions     |                 |
| Calling Location:                              |                               | Standard Blocked Call List        | Alternate Day 9 |
| Time Zone:                                     | LOCAL                         |                                   | Alternate       |
| SIP Privacy Support:                           | Full                          |                                   |                 |
| Failed Calls Intercept Treatment:              | Disabled                      | Class of Restriction:             | _Office         |
| Language:                                      | German                        |                                   |                 |
| Impact Level:                                  | Undassified 🗸                 |                                   |                 |

#### COR\_Office must have all external Traffic Types assigned

| 10 [osvgcptandi]- Edit Class of Restriction : COR_Office |                                 |              |                 |  |
|----------------------------------------------------------|---------------------------------|--------------|-----------------|--|
| Ge                                                       | neral Traffic Types             | Members List | Authorization C |  |
| 0                                                        | Enter the restricted Traffic Ty | /pes.        |                 |  |
| Add:                                                     |                                 |              | Se              |  |
|                                                          |                                 |              |                 |  |
| Se                                                       | :0   Items/Page: 200 ✔          | All:7        |                 |  |
|                                                          | Traffic Types                   |              |                 |  |
|                                                          | Directory Assistance            |              |                 |  |
|                                                          | International                   |              |                 |  |
|                                                          | Local                           |              |                 |  |
|                                                          | National                        |              |                 |  |
|                                                          | Premium Rate                    |              |                 |  |
|                                                          | Public Operator                 |              |                 |  |
|                                                          | Toll Free                       |              |                 |  |

## Endpoint

#### **General Tab**

- Registered: enable
- Profile: use the endpoint Profile configured before
- Default Home DN: use one number of the DID range

| General SIP At                                 | tributes Aliases Routes Accoun                         |
|------------------------------------------------|--------------------------------------------------------|
| Endpoint                                       |                                                        |
| <ol> <li>Define the connection data</li> </ol> | a of an endpoint, e.g. you may use this to add a gatev |
| Name:                                          | E0015P50031                                            |
| Remark:                                        |                                                        |
| Registered:                                    |                                                        |
| Profile:                                       | EPP_ECOTEL_DE                                          |
| Branch Office:                                 | BO_Trunks                                              |
| Associated Endpoint:                           | D_EP_SharedTrks                                        |
| Default Home DN                                | 4932215203080                                          |
| Location Domain                                |                                                        |
| Endpoint Template:                             |                                                        |

#### **SIP Tab**

- Endpoint Type: "SIP Trunking"
- Type: "Static"
- Endpoint Address: enter SBC IP Address
- **Port**: enter the SBC RemoteEndpoint Core Port
- Transport protocol: select "TCP" or "TLS"

| General SIP Att                                                                     | tributes Aliases Routes                                                                            |
|-------------------------------------------------------------------------------------|----------------------------------------------------------------------------------------------------|
| Endpoint Type                                                                       |                                                                                                    |
|                                                                                     |                                                                                                    |
| SIP Private Networking:                                                             | 0                                                                                                  |
| SIP Trunking:                                                                       | ۲                                                                                                  |
| SIP-Q Signaling:                                                                    | 0                                                                                                  |
| SIP Signaling                                                                       |                                                                                                    |
| For the static Endpoints th<br>Note that the address of the has first been removed. | e address of the SIP signaling interface can be<br>he signaling interface cannot be modified unles |
| Type:                                                                               | Static 🗸                                                                                           |
| Signaling Address Type:                                                             | IP Address or FQDN V                                                                               |
| Endpoint Address:                                                                   | 10.60.101.116                                                                                      |
| Port:                                                                               | 50031                                                                                              |
| Transport protocol:                                                                 | TLS 🗸                                                                                              |
| Endpoint does not accept<br>incoming TLS connections:                               |                                                                                                    |
| SRTP media mode:                                                                    | Enabled 🗸                                                                                          |

#### Attributes Tab

- Public/Offnet Traffic: enable
- Send Redirect Number instead of calling number for redirected calls: optional (enable this in case the feature ClipNoScreening was not ordered for this trunk)
- Do not send Diversion header: enable
- Send International Numbers in Global Number Format (GNF): enable
- Send Authentication Number in P-Asserted-Identity header: enable
- Use Subscriber Home DN as Authentication Number: enable
- Enable Session Timer: optional

#### Alias Tab

- Enter <SBC-IP>:<CorePort>

## **Digest Authentication**

| Enter digest cred       | entials                                |                                         |                                                                                              |                         |
|-------------------------|----------------------------------------|-----------------------------------------|----------------------------------------------------------------------------------------------|-------------------------|
| ecurity                 |                                        |                                         |                                                                                              |                         |
| Signaling Primary:      | 10.60.101.116                          |                                         |                                                                                              |                         |
| Signaling Port:         |                                        |                                         |                                                                                              |                         |
| Trusted entity:         |                                        |                                         |                                                                                              |                         |
|                         | All Ports     Port Banga               | SIP-Zugangsdate                         | n*                                                                                           |                         |
|                         | OPOILKange                             | Rufnummer                               | Benutzername                                                                                 | Passwort                |
| Port Range:             |                                        | 032245200000                            | <user-name></user-name>                                                                      | wird per Post versendet |
| Local Realm: <          | <user-name> .sip-ecotel.de</user-name> | Weitere Informati<br>SIP-Registrar /Don | enen zu Ihrem SIP-Produkt*<br>nain/ Realm <mark>:<user-name>,sip-ecotel.d</user-name></mark> | le                      |
| Local Password:         | •••••                                  |                                         |                                                                                              |                         |
| Confirm Local Password: | •••••                                  |                                         |                                                                                              |                         |
| Remote Realm:           |                                        |                                         |                                                                                              |                         |
| Remote User Name:       |                                        |                                         |                                                                                              |                         |
| Remote Password:        | 1                                      |                                         |                                                                                              |                         |

## **Gateway Numbering Plan**

#### PrefixAccessCodes

- 00: delete 2, add +
- In this example all numbers will be routed in GNF format to the CNP

|   | Code 🔺 | (1) If the dialed digits match this code, the specified modification to |                                        |  |
|---|--------|-------------------------------------------------------------------------|----------------------------------------|--|
| 4 | 00     | Prefix Access Code:                                                     | 00                                     |  |
|   |        | Remark:                                                                 |                                        |  |
|   |        | Minimum Length:                                                         | 2                                      |  |
|   |        | Maximum Length:                                                         | 30                                     |  |
|   |        | Digit Position:                                                         | 2                                      |  |
|   |        | Digits to insert:                                                       | +                                      |  |
|   |        | Settings                                                                |                                        |  |
|   |        | Opecify additional paramete                                             | rs to determine how the call will be ı |  |
|   |        | Prefix Type:                                                            | On-net Access 🗸                        |  |
|   |        | Nature of Address:                                                      | Unknown                                |  |
|   |        | Destination Type:                                                       | BG Common Destination 🗸                |  |

#### **DNM Prefix**

- International Prefix: enter "00"
- National Prefix: "0" (this Optional, as the provider always send international numbers)
   Public Prefix Definition

|     | Change settings for the put | lic numbering scheme       |        |                                                                              |                                                                              |                                                 |                               |
|-----|-----------------------------|----------------------------|--------|------------------------------------------------------------------------------|------------------------------------------------------------------------------|-------------------------------------------------|-------------------------------|
|     |                             | Public Network Access Code | Prefix | Business Group                                                               | ANY                                                                          |                                                 |                               |
|     | International               |                            | 00     | Numbering Plan                                                               | ANY                                                                          |                                                 |                               |
|     |                             |                            |        | erminating Context Setting                                                   |                                                                              |                                                 |                               |
|     | National                    |                            |        | Selected numbering pla                                                       | an and/or endpoint.                                                          |                                                 |                               |
|     | Subscriber                  |                            |        | Business Group                                                               | ANY                                                                          |                                                 |                               |
|     |                             |                            |        | Numbering Plan                                                               | ANY                                                                          |                                                 |                               |
|     |                             |                            |        | Endpoint                                                                     | ALL                                                                          |                                                 |                               |
|     |                             |                            |        | Iodification Rule                                                            |                                                                              |                                                 |                               |
| DNN | A Modification              |                            |        | Select Input Type of N<br>format is (Output TON)<br>presentation is restrict | umber, Priority and define which<br>), how to optimize it (Optimize T<br>ed. | n number needs to be p<br>ON) and whether a pre | put out (Nun<br>efix needs to |
|     | input type of it            |                            |        |                                                                              |                                                                              |                                                 |                               |

- Priority: 1
- Output Type Of Number: International
- Number Source: Input Number
- Presentation Restricted: none
- Prefix Required: none
- Optimize Type Of Number: select "None"

#### **DNM Normalization**

- International rule: Input Pattern= 00-Z, Normalized TON= International, NormalizedExpression= {2}

|   | Business Group | Numbering Plan | Endpoint | Input TON | Input Pattern | Normalized TON | Normalized Expression |
|---|----------------|----------------|----------|-----------|---------------|----------------|-----------------------|
| * | Trunks         | NP_IntPrefix00 |          | Unknown   | 00-Z          | International  | {2}                   |

#### Open Scape Voice – How To: Configure SIP Trunk for ecotel

## **Subscriber Numbering Plan**

#### PrefixAccessCodes

- +: delete 0 , don't add and route it to the Common Numbering Plan (CNP)
- **0**: delete 1, add +<CountryCode><AreaCode> and route it to the CNP
- 00: delete 2, add +<CountryCode> and route it to the CNP
- 000: delete 3, add + and route it to the CNP
- Non E.164 numbers: <PNAC><non E.164 numbers> e.g. emergency must be routed directly to the local DestinationCode

|     | Code   |                           |            |                            |                   |                         |              |                                             |                |                         |                                 |
|-----|--------|---------------------------|------------|----------------------------|-------------------|-------------------------|--------------|---------------------------------------------|----------------|-------------------------|---------------------------------|
| -12 | #      | Prefix Access Code:       | +          | Prefix Access Code:        | 0                 | Prefix Access Code:     | 00           | Prefix Access Code:                         | 000            | Prefix Access Code:     | 0112                            |
| -12 | *      |                           |            |                            |                   |                         |              |                                             |                |                         |                                 |
| 14  | *001   | Remark:                   |            | Remark:                    |                   | Remark:                 |              | Remark:                                     |                | Remark:                 |                                 |
| -12 | +      |                           |            |                            |                   |                         |              |                                             |                |                         |                                 |
| 14  | 0      | Minimum Length:           | 1          | Minimum Length:            | 2                 | Minimum Length:         | 2            | Minimum Length:                             | 2              | Minimum Length:         | 4                               |
| -12 | 0      | Maximum Length:           | 30         | Maximum Length:            | 30                | Maximum Length          | 30           | Maximum Length                              | 30             | Maximum Length:         | 4                               |
| -42 | 00     | riuxinum cengen.          |            | Flaxing in Length.         |                   | Haximum Lengui.         |              | Haxinum Lengen.                             | 50             |                         |                                 |
| -12 | 000    | Digit Position:           | 0          | Digit Position:            | 1                 | Digit Position:         | 2            | Digit Position:                             | 3              | Digit Position:         | 0                               |
| -12 | 0110   | and the second            | _          | Sector .                   |                   | Sector Sector           |              | Sanda                                       |                | Digita to insorts       |                                 |
| -12 | 0112   | Digits to insert:         |            | Digits to insert:          | +493221           | Digits to insert:       | +49          | Digits to insert:                           | +              | Digits to insert.       |                                 |
| 14  | 0115   | Settings                  |            | Settings                   |                   | Settings                |              | Settings                                    |                | Settings                |                                 |
| -12 | 0116   | Specify additional parame | ters to de | 🕕 Specify additional parar | neters to determi | Specify additional para | meters to de | <ol> <li>Specify additional para</li> </ol> | meters to dete | Specify additional para | ameters to determine how the ca |
| 14  | 0118   |                           |            |                            |                   |                         |              |                                             |                |                         | Off aut Arrest                  |
| -12 | 019222 | Prefix Type:              | Off-n      | Prefix Type:               | Off-net Ac        | Prefix Type:            | Off-n        | Prefix Type:                                | Off-ne         | Prenx Type:             | Off-het Access                  |
| -44 | 1      | Nature of Address:        | Unkn       | Nature of Address:         | Unknown           | Nature of Address:      | Unkno        | Nature of Address:                          | Unknow         | Nature of Address:      | Unknown 🗸                       |
| -   | 1      |                           |            |                            |                   |                         |              |                                             |                |                         |                                 |
| -12 | 110    | Destination Type:         | BG C       | Destination Type:          | BG Commo          | Destination Type:       | BG Co        | Destination Type:                           | BG Cor         | Destination Type:       | None                            |
| -12 | 112    | Destination               | C 20       | Destination                | C 202564          | Destination             | C 20         | Destination                                 | C 202          | Destination:            |                                 |
|     |        | Destriction               | 0_20       | Desuliquoli                | C_202304          | Desulduoli              | C_20         | Desuliquuli                                 | C_202          |                         |                                 |

#### DestinationCodes

- **1-9**: NoA=International , TrafficType=BasedOnLocalToll, Destination= D\_xxx\_T

e.g.: 1 International

BasedOnLocalToll Destination

- D\_0015-123\_T
- Other numbers which need specific TrafficType: enter International numbers and route to Destination D\_xxx\_T
   e.g.:
   Toll Free Destination D\_0015-123\_T

#### Destination

#### D\_xxx\_T

- Modification Type: "None"

#### D\_xxx\_S

- Modification Type: "Number Manipulation"
- Number of digits to delete: enter "1" (delete PNAC)
- Digits to insert: <CountryCode>
- Nature of Address: select "International"

| Destin | ation Directory Numbe                              | r                                                  |                                    |
|--------|----------------------------------------------------|----------------------------------------------------|------------------------------------|
| 0      | Number of digits to de<br>Digits to insert: the di | lete: Leading digits a<br>git string is added to t | re cut off from<br>the beginning o |
| Mod    | ification Type:                                    | None                                               | ~                                  |

| Destination Directory Number         Image: Number of digits to delete: Leading digits are cut off from the Digits to insert: the digit string is added to the beginning of the Modification Type:         Number of digits to delete:         Number of digits to delete:         1         Digits to insert:         49 |                                                                            |
|----------------------------------------------------------------------------------------------------|----------------------------------------------------------------------------|
| Number of digits to delete:<br>Digits to insert: the digit str                                                                                                    | Leading digits are cut off from the<br>ing is added to the beginning of th |
| Modification Type:                                                                                                    | Number Manipulation 🧹                                                      |
| Number of digits to delete:                                                                                                    | 1                                                                          |
| Digits to insert:                                                                                                    | 49                                                                         |
| Nature of Address:                                                                                                    | International 🗸                                                            |

## **OpenScape SBC Configuration**

### **Media Profile**

- Media protocol: RTP only
- RTP/ RTCP Multiplex in offer: enable
- SDP Compatibility Mode: enable (This allow us to eliminate unsupported codec in the SDP)
- Send Telephony Event in Invite without SDP: enable
- Codec List: G.711A, G711U, G729 (Optional)

| 🦨 Media Profile                                                                                                    |                                                                                       |                                         |                            |
|----------------------------------------------------------------------------------------------------|---------------------------------------------------------------------------------------|-----------------------------------------|----------------------------|
| Select OK to temporarily store                                                                                                    | ore changes. Make your changes permar                                                 | nent by selecting 'Apply Changes' on th | ne General page.           |
| General                                                                                                    |                                                                                       |                                         |                            |
| Name<br>Media protocol<br>Support ICE<br>Enable TURN Client<br>RTP/ RTCP Multiplex in offer<br>SDP Compatibility Mode<br>Support Mid Attribute                                                                                                    | ecotel<br>RTP only                                                                    | Direct Media Support                    |                            |
| SRTP configuration                                                                                                    |                                                                                       |                                         |                            |
| SRTP crypto context negotiation Mark SRTP Call-leg as Secure Codec configuration Allow unconfigured codecs Enforce codec priority in pr Send Telephony Event in Ir Use payload type 101 for t Enforce Packetization Inter Codec G7221 16 kHz - 32Kbps | n MIKEY SDES DTLS<br>e<br>rofile<br>nvite without SDP<br>relephony event/8000<br>rval |                                         |                            |
| Priority<br>1                                                                                                    | Codec<br>G711A 8                                                                      | kHz - 64 kbps                           | Packetization hter<br>Auto |

## **Enable Codec Support for transcoding**

Enable all needed Codecs. At minimum G711

| Codecs           |                                      |
|------------------|--------------------------------------|
| Select OK to ter | mporarily store changes. Make your c |
|                  |                                      |
| Enable           | Codecs                               |
| $\checkmark$     | G711A 8 kHz - 64 kbps                |
|                  | G711U 8 kHz - 64 kbps                |

## **SIP Service Provider Profile**

- Default SSP profile: empty
- Registration required: enable
- Registration interval (sec): 3600 or 60 for NAT scenarios to keep the NAT session open
- Incoming SIP manipulation Calling Party Number: From header user and display name part
- Flag Send Default Home DN in Contact for Call messages: enable
- Flag Do not send Invite without SDP: enable

| SIP Service Provider Profile                                                                                                    | Flags                                                                                                    |
|----------------------------------------------------------------------------------------------------|----------------------------------------------------------------------------------------------------|
| Select OK to temporarily store changes. Make your changes permanent by selecting 'Apply Changes' on the Ger     General     Name     ecotel     Default SSP profile | FQDN in TO header to SSP Use To DN to populate the RURI Send Default Home DN in Contact for Call messages        |
| Use SIP Service Address for all identity headers SIP service address                                                                                                | Allow SDP changes from SSP without session version update     Do not send INVITE with sendonly media attribute   |
| SIP User Agent SIP User Agent towards SSP Passthru  SIP User Agent                                                                                                  | Do not send INVITE with ractive media attribute  Do not send INVITE with video media line                        |
| Registration                                                                                                    | Do not send Invite without SDP     Do not send Invite without SDP                                                |
| Business Identity                                                                                                    | Do not send Re-Invite  Do not send Re-Invite  Remove Silence Supercontent parameter from SDB                     |
| Uusiness identity PR Usiness identity DN Outcoing SIP manipulation                                                                                                  | Remove subjects suppression parameter from suppression parameters     Enable pass-through of Optional parameters |
| Insert anonymous caller ID for blocked Caller-ID Manipulation                                                                                                    |                                                                                                    |
| Incoming SIP manipulation Calling Party Number From header user and disple                                                                                          | Disable FQDN pass-through in FROM header                                                                         |
|                                                                                                    | TLS                                                                                                    |
|                                                                                                    | TLS Signaling Pass-Thru                                                                                          |
|                                                                                                    | Sip Connect                                                                                                    |

Use tel URI

1TR 118

Registration mode

Send user =phone in SIP URI

## **Remote Endpoint Configuration**

Fill all red marked fields.

| Remote endpoint configuration                                                                                                    | D. Remete Location Domain                                                |
|----------------------------------------------------------------------------------------------------|--------------------------------------------------------------------------|
| Select OK to temporarily store changes. Make your changes permanent by selecting 'App'                                                                                                    |                                                                          |
| Domata Endoaiat Cattiago                                                                                                    | Select UK to temporarily store changes. Make your changes permanent by s |
| Remote Endpoint Settings                                                                                                    | General                                                                  |
| Name ecotel_0015_50031 Edit                                                                                                    | Remote URL Shared domain                                                 |
| Type SSP 🗸                                                                                                    | Remote port 5083                                                         |
| Profile cotel                                                                                                    |                                                                          |
| Access realm profile Main-Access-Realm - ipv4 🗸                                                                                                    |                                                                          |
| Core realm profile Main-Core-Realm - ipv4                                                                                                    | Signaling                                                                |
| Associated Endpoint                                                                                                    | INVITE No Answer timeout (msec) 360000                                   |
|                                                                                                    | INVITE No Reply timeout (msec) 4000                                      |
| Maximum Permitted Calls                                                                                                    | Weitere Informationen zu Nrem SIP-Produkt'                               |
| Reserved Calls D                                                                                                    | Provv: trunk sin-ecotel de                                               |
|                                                                                                    | TLS mode                                                                 |
| Remote Location Information                                                                                                    | Certificate profile OSV Solution                                         |
| URI based routing                                                                                                    | TLS keep-alive                                                           |
| Enable access control                                                                                                    | Keep-alive interval (seconds) 120                                        |
| Signaling address type IP address or FQDN                                                                                                    | Keep-Alive timeout (sec) 10                                              |
| Remote Location domain list                                                                                                    | Media Configuration                                                      |
|                                                                                                    | Media profile                                                            |
| Notes                                                                                                    | Media realm subnet IP address                                            |
| Row Remote URL Remote port Remote transport Media IP Incura Procura Procession Procession Processio | A Outbound Proxy Configuration                                           |
| 1 AAAA TR32'2lb-ecotel'06 2083 ODh ecot                                                                                                    |                                                                          |
|                                                                                                    | Outbound Proxy trunk.sip-ecotel.de                                       |
| Remote Location Identification/Routing                                                                                                    | Outbound Proxy Port 5083                                                 |
| Core FQDN                                                                                                    | Registrar Server Configuration                                           |
| Core realm port 50031                                                                                                    | Depictor Server                                                          |
| Default core realm location domain name                                                                                                    |                                                                          |
| Default home DN                                                                                                    |                                                                          |
| SIP-Zi                                                                                                    | ugangsdaten* Passwort Passwort                                           |
|                                                                                                    | <pre>viser-name&gt; wird per Post versendet</pre>                        |
| Weite                                                                                                    | are Informationen zu Ihrem SIP-Produkt*                                  |
| SIP-R                                                                                                    | egistrar Domain/ Realm: <user-name>.sip-ecotel.de</user-name>            |
|                                                                                                    |                                                                          |
| ×                                                                                                    | Emergency configuration                                                  |
| Digest Authentication                                                                                                    | Emergency numbers Add                                                    |
| Digest authentication supported                                                                                                    |                                                                          |
| Digest authentication realm                                                                                                    |                                                                          |
| Digest authentication user ID                                                                                                    |                                                                          |
| Digest authentication password                                                                                                    | Emergency call routing                                                   |
| Access Side Eiroural Solitions                                                                                                    | MSRP Data Configuration                                                  |
| Access Side Firewall Setungs                                                                                                    | Enable MSRP Relay Support (not licensed)                                 |
| Enable Firewall Settings Firewall Settings                                                                                                    | use IP address in MSRP-path use FQDN in MSRP-path FQDN                   |
|                                                                                                    | Authentication required Realm Password                                   |
|                                                                                                    | Access side only Qop AUTH Expire time/sec                                |
|                                                                                                    | Miscellaneous                                                            |
|                                                                                                    | □ Open external frewall pinhole<br>Enable it if the SBC is               |
|                                                                                                    | behind a NAT Firewall                                                    |
|                                                                                                    | benniu a IVAT Filewali                                                   |

## Known limitations, restrictions and things to know:

- Sip host part is individual per customer: <number in GNF Format>@<TrunkID>.sip-ecotel.de
- CLIP no screening is a special offer
- Special numbers like emergency numbers must be send with +CC<number> (e.g. +49112)
- Provider recognized Billing number from: 1. PAI, 2. FROM
- Provider recognized CLI number from: FROM
- Open issue: SBC is not able to forward OSV generated OPTION to the provider. The SBC reply "480 Temporarily Unavailable". Problem will be fixed in SBC-7455.

## Appendix

## **Supported Numbering Formats**

Incoming: Called Party (REQUEST, TO): International prefixed number (0049...) Incoming: Calling Party (FROM, PAI, Diversion): International prefixed number (0049...)

Outgoing: Called Party (REQUEST, TO): GNF Outgoing: Calling Party (FROM, PAI, Diversion): GNF

Outgoing Emergency Call - Called Party (REQUEST, TO): +49<emergency number> Outgoing Emergency Call - Calling Party (FROM, PAI, Diversion): GNF

Outgoing OPTIONs: SBC doesn't forward OPTION to Provider by fault (SBC-7455).

Incoming OPTIONs: Provider doesn't monitor the trunk via OPTION

# **Call examples:** International Incoming Call:

| > User Datagram Protocol, Src Port: 5083, Dst Port: 65060                                                                       |
|----------------------------------------------------------------------------------------------------|
| ✓ Session Initiation Protocol (INVITE)                                                                                          |
| > Request-Line: INVITE sip:004932215203081@35.224.64.110:5134;transport=udp SIP/2.0                                             |
| ✓ Message Header                                                                                                    |
| Via: SIP/2.0/UDP 62.144.211.130:5083;rport;branch=z9hG4bKac336969895                                                            |
| Max-Forwards: 51                                                                                                    |
| > From: <sip:00435061868534@c4.gw:user=phone>:tag=1c554292334</sip:00435061868534@c4.gw:user=phone>                             |
| > To: <sin:004932215203081010.30.3.136></sin:004932215203081010.30.3.136>                                                       |
| Call-ID: 7015e00011f5-5e9ea798-67b828b0-bd50d80-53603de-01-UASession-obt7VIaSwV-UASession-wxeliMek1D                            |
| [Generated Call-ID: 7015e00011f5-5e9ea798-67b828b0-bd50d80-53603de-01-UASession-obt7VIaSwV-UASession-WxeJiMek1D]                |
| > CSea: 1 INVITE                                                                                                    |
| <pre>&gt; Contact: <sip:62.144.211.130:5083></sip:62.144.211.130:5083></pre>                                                    |
| Supported: timer.sdp-anat                                                                                                    |
| Allow: INVITE.ACK.CANCEL.BYE.INFO.REGISTER.NOTIFY                                                                               |
| User-Agent: TELES-SBC                                                                                                    |
| Privacy: none                                                                                                    |
| History-Info: <sip:+4932215203081@c5ecotel.de>;index=1</sip:+4932215203081@c5ecotel.de>                                         |
| History-Info: <sip:+493221520308@99891835.99891835.sip-ecotel.de>;index=1.1</sip:+493221520308@99891835.99891835.sip-ecotel.de> |
| Accept: application/sdp                                                                                                    |
| Unsupported: refer                                                                                                    |
| Allow-Events: talk                                                                                                    |
| Content-Type: application/sdp                                                                                                   |
| Content-Length: 237                                                                                                    |
| > X-IP-Info: 10.30.1.3                                                                                                    |
| ✓ Message Body                                                                                                    |
| ✓ Session Description Protocol                                                                                                  |
| Session Description Protocol Version (v): 0                                                                                     |
| > Owner/Creator, Session Id (o): - 871526081 1693512583 IN IP4 62.144.211.130                                                   |
| Session Name (s): TELES-SBC                                                                                                    |
| > Connection Information (c): IN IP4 62.144.211.130                                                                             |
| > Time Description, active time (t): 0 0                                                                                        |
| > Media Description, name and address (m): audio 10070 RTP/AVP 8 99                                                             |
| > Media Attribute (a): rtpmap:8 PCMA/8000                                                                                       |
| > Media Attribute (a): rtpmap:99 telephone-event/8000                                                                           |
| > Media Attribute (a): fmtp:99 0-15                                                                                             |
| > Media Attribute (a): silenceSupp:off                                                                                          |
| Media Attribute (a): sendrecv                                                                                                   |
| [Generated Call-ID: 7015e00011f5-5e9ea798-67b828b0-bd50d80-53603de-01-UASession-obt7VIqSwV-UASession-WxeJjMek1D]                |
|                                                                                                    |

## National Incoming Call:

| ✓ Session Initiation Protocol (INVITE)                                                                                                    |     |
|----------------------------------------------------------------------------------------------------|-----|
|                                                                                                    |     |
| Request-Line: INVITE sip:004932215203081@35.224.64.110:5134;transport=udp SIP/2.0                                                                   |     |
| ✓ Message Header                                                                                                    |     |
| > Via: SIP/2.0/UDP 62.144.211.130:5083;rport;branch=z9hG4bKac529966121                                                                              |     |
| Max-Forwards: 58                                                                                                    |     |
| > From: <sip:004989700731994@c4.gw;user=phone>;tag=1c1555886825</sip:004989700731994@c4.gw;user=phone>                                              |     |
| > To: <sip:004932215203081@10.30.3.136;cause=404></sip:004932215203081@10.30.3.136;cause=404>                                                       |     |
| Call-ID: 7015e00011f5-5e9ea693-3ff5585e-ae50060-535cd8f-01-UASession-uFnb_turkH-UASession-6nZNw5EREQ                                                |     |
| [Generated Call-ID: 7015e00011f5-5e9ea693-3ff5585e-ae50060-535cd8f-01-UASession-uFnb_turkH-UASession-6nZNw5EF                                       | EQ] |
| > CSeq: 1 INVITE                                                                                                    |     |
| > Contact: <sip:62.144.211.130:5083></sip:62.144.211.130:5083>                                                                                      |     |
| Supported: timer,sdp-anat                                                                                                    |     |
| Allow: INVITE,ACK,CANCEL,BYE,INFO,REGISTER,NOTIFY                                                                                                   |     |
| User-Agent: TELES-SBC                                                                                                    |     |
| History-Info: <sip:+498970070@telekom.de?reason=isup%3btext%3d%22unknown%22>;index=1</sip:+498970070@telekom.de?reason=isup%3btext%3d%22unknown%22> |     |
| History-Info: <sip:+4932215203081@c5ecotel.de>;index=2</sip:+4932215203081@c5ecotel.de>                                                             |     |
| History-Info: <sip:+493221520308@99891835.99891835.sip-ecotel.de>;index=2.1</sip:+493221520308@99891835.99891835.sip-ecotel.de>                     |     |
| Accept: application/sdp                                                                                                    |     |
| Unsupported: refer                                                                                                    |     |
| Allow-Events: talk                                                                                                    |     |
| Content-Type: application/sdp                                                                                                    |     |
| Content-Length: 240                                                                                                    |     |
| > X-IP-Info: 10.30.1.3                                                                                                    |     |
| > Message Body                                                                                                    |     |
|                                                                                                    |     |

## National Outgoing Call:

| > | Us     | er  | Datagram Protocol, Src Port: 65060, Dst Port: 5083                                                                                |
|---|--------|-----|----------------------------------------------------------------------------------------------------|
| ~ | Se     | ssi | on Initiation Protocol (INVITE)                                                                                                   |
|   | >      | Re  | quest-Line: INVITE sip:+4989700731994@99891835.sip-ecotel.de:5083;transport=udp SIP/2.0                                           |
|   | $\sim$ | Me  | ssage Header                                                                                                    |
|   |        | >   | Via: SIP/2.0/UDP 35.224.64.110:5134;branch=z9hG4bKf12c.84759a969a0c2af5458af76f6bb0d120.0;i=9487                                  |
|   |        |     | Max-Forwards: 69                                                                                                    |
|   |        | >   | Route: <sip:trunk.sip-ecotel.de:5083;transport=udp;lr></sip:trunk.sip-ecotel.de:5083;transport=udp;lr>                            |
|   |        | >   | Contact: <sip:99891835@35.224.64.110:5134;transport=udp></sip:99891835@35.224.64.110:5134;transport=udp>                          |
|   |        | >   | To: <sip:+4989700731994@99891835.sip-ecotel.de:5083;transport=udp></sip:+4989700731994@99891835.sip-ecotel.de:5083;transport=udp> |
|   |        | >   | From: <sip:+4932215203081@35.224.64.110;transport=udp>;tag=snl_0dJ0bE8Tf2</sip:+4932215203081@35.224.64.110;transport=udp>        |
|   |        |     | Call-ID: SEC11-1e653c0a-1f653d0a-1-0G8d61218rYQ                                                                                   |
|   |        |     | [Generated Call-ID: SEC11-1e653c0a-1f653d0a-1-068d61218rYQ]                                                                       |
|   |        | >   | CSeq: 1235 INVITE                                                                                                    |
|   |        |     | Accept-Language: en;q=0.0                                                                                                    |
|   |        |     | Allow: REGISTER, INVITE, ACK, BYE, CANCEL, NOTIFY, REFER, INFO                                                                    |
|   |        |     | Content-Type: application/sdp                                                                                                    |
|   |        |     | Date: Tue, 21 Apr 2020 07:48:13 GMT                                                                                               |
|   |        |     | Supported: resource-priority                                                                                                    |
|   |        |     | Privacy: none                                                                                                    |
|   |        | >   | P-Asserted-Identity: <sip:+4932215203081@35.224.64.110></sip:+4932215203081@35.224.64.110>                                        |
|   |        | >   | X-Siemens-Call-Type: Org-NWid-external-public                                                                                     |
|   |        |     | Content-Length: 319                                                                                                    |
|   |        | >   | X-Siemens-OSS: OpenScape SBC V9 R4.14.04-3                                                                                        |
|   | ~      | Me  | ssage Body                                                                                                    |
|   |        | ~   | Session Description Protocol                                                                                                    |
|   |        |     | Session Description Protocol Version (v): 0                                                                                       |
|   |        |     | > Owner/Creator, Session Id (o): SBC-WebRTC 7028622119955291481 2 IN IP4 10.60.100.11                                             |
|   |        |     | Session Name (s): SBC-WebRTC                                                                                                    |
|   |        |     | Connection Information (c): IN IP4 35.238.247.221                                                                                 |
|   |        |     | > lime Description, active time (t): 00                                                                                           |
|   |        |     | > Media Description, name and address (m): audio 13084 RIP/AVP 0 8 106 105 13 126                                                 |
|   |        |     | > Media Attribute (a): rtpmap:0 PCMU/8000                                                                                         |
|   |        |     | > Media Attribute (a): rtpmap:8 PCMA/8000                                                                                         |
|   |        |     | > Media Attribute (a): rtpmap:105 CN/32000                                                                                        |
|   |        |     | > Media Attribute (a): rtpmap:105 CN/16000                                                                                        |
|   |        |     | > Media Attribute (a): rtpmap:13 (N/8000                                                                                          |
|   |        |     | Media Attribute (a): rtpmap:126 telephone-event/8000                                                                              |
|   |        |     | Media Attribute (a): Senarecv                                                                                                    |
|   |        |     | neura Allinoule (a): Filip-mux                                                                                                    |
|   |        |     | [Generated Call-ID: SECII-IE022C0a-IL02200a-I-002001519L.Å]                                                                       |

#### **Emergency Call:**

```
> User Datagram Protocol, Src Port: 5134, Dst Port: 5083

    Session Initiation Protocol (INVITE)

  > Request-Line: INVITE sip:+49112@99891835.sip-ecotel.de:5083;transport=udp SIP/2.0

    Message Header

     > Via: SIP/2.0/UDP 5.10.65.38:5134;branch=z9hG4bK9d66.aadfac7b0da232907d496a725273fece.0;i=1619
       Max-Forwards: 69
     > Route: <sip:trunk.sip-ecotel.de:5083;transport=udp;lr>
     > Contact: <sip:+4932215203085@5.10.65.38:5134;transport=udp>
     > To: <sip:+49112@99891835.sip-ecotel.de;transport=udp>
     > From: <sip:+4932215203085@5.10.65.38;transport=udp>;tag=snl_lZ0188Q49R
       Call-ID: SEC11-471a440a-481a440a-1-q5F9cV3oT0mb
       [Generated Call-ID: SEC11-471a440a-481a440a-1-q5F9cV3oT0mb]
     > CSeq: 1235 INVITE
       Accept-Language: en;q=0.0
       Allow: REGISTER, INVITE, ACK, BYE, CANCEL, NOTIFY, REFER, INFO
       Content-Type: application/sdp
       Date: Tue, 05 Mar 2019 08:30:54 GMT
       Privacy: none
     > P-Asserted-Identity: <sip:+4932215203081@5.10.65.38>
     X-Siemens-Call-Type: Org-NWid-external-public
       Content-Length: 666
     > X-Siemens-OSS: OpenScape SBC V9 R4.07.01-3
  > Message Body
```

## **Registration:**

SBC -> Provider (Register)

|                             | SBC -> Provider (Register)                                                                                                    |  |  |  |
|-----------------------------|----------------------------------------------------------------------------------------------------|--|--|--|
| > 1                         | nternet Protocol Version 4, Src: 35.224.64.110, Dst: 62.144.211.130                                                                                                    |  |  |  |
| > U                         | User Datagram Protocol, Src Port: 5116, Dst Port: 5083                                                                                                    |  |  |  |
| v s                         | Y Session Initiation Protocol (REGISTER)                                                                                                    |  |  |  |
| >                           | Request-Line: REGISTER sip:99891835.sip-ecotel.de:5083;transport=udp SIP/2.0                                                                                                    |  |  |  |
| ~                           | Message Header                                                                                                    |  |  |  |
|                             | Via: SIP/2.0/UDP 35.224.64.110:5134:branch=z9hG4bK1c0a.4414cd00897bb18f6af026a6b7a45a63.0;i=1                                                                                                    |  |  |  |
|                             | Expires: 3600                                                                                                    |  |  |  |
|                             | <pre>&gt; Route: &lt;<in:trunk.sin-ecotel.de:5083:transport=udn:lr></in:trunk.sin-ecotel.de:5083:transport=udn:lr></pre>                                                                                                    |  |  |  |
|                             | User-Agent: SIP alive check                                                                                                    |  |  |  |
|                             | Call-TD: 344690fc                                                                                                    |  |  |  |
|                             | [Generated Call-TD: 344690fc]                                                                                                    |  |  |  |
|                             | Econe / citie 09801835600801835 cin_ecotel devitag=f212203r                                                                                                    |  |  |  |
|                             | > (Sec. 270 DEGISTED                                                                                                    |  |  |  |
|                             | New Forwards, 70                                                                                                    |  |  |  |
|                             |                                                                                                    |  |  |  |
|                             | > 10: <s1p:99891635@99891635.s1p-ecote1.de></s1p:99891635@99891635.s1p-ecote1.de>                                                                                                    |  |  |  |
|                             | Contact: <sip:99891835@35.224.64.110:5134;transport=udp>;expires=3600</sip:99891835@35.224.64.110:5134;transport=udp>                                                                                                    |  |  |  |
|                             | Content-Length: 0                                                                                                    |  |  |  |
|                             | Provider -> SBC (401 Unauthorized)                                                                                                    |  |  |  |
|                             |                                                                                                    |  |  |  |
| > Ir                        | nternet Protocol Version 4, Src: 62.144.211.130, Dst: 35.224.64.110                                                                                                    |  |  |  |
| > Ir<br>> Us                | nternet Protocol Version 4, Src: 62.144.211.130, Dst: 35.224.64.110<br>ser Datagram Protocol, Src Port: 5083, Dst Port: 5116                                                                                                    |  |  |  |
| > Ir<br>> Us<br>* Se        | nternet Protocol Version 4, Src: 62.144.211.130, Dst: 35.224.64.110<br>ser Datagram Protocol, Src Port: 5083, Dst Port: 5116<br>ession Initiation Protocol (401)                                                                                                    |  |  |  |
| > Ir<br>> Us<br>> Se<br>>   | nternet Protocol Version 4, Src: 62.144.211.130, Dst: 35.224.64.110<br>ser Datagram Protocol, Src Port: 5083, Dst Port: 5116<br>ession Initiation Protocol (401)<br>Status-Line: SIP/2.0 401 Unauthorized                                                                                                    |  |  |  |
| > Ir<br>> Us<br>> Se<br>>   | nternet Protocol Version 4, Src: 62.144.211.130, Dst: 35.224.64.110<br>ser Datagram Protocol, Src Port: 5083, Dst Port: 5116<br>ession Initiation Protocol (401)<br>Status-Line: SIP/2.0 401 Unauthorized<br>Message Header<br>> Via: SIP/2.0/UDP 35.224.64.110:5134:received=35.224.64.110:rport=5116:i=1:branch=z9hG4bK1c0a.4414cd00897bb18f6af026a6b7a45a63.0                                                                                                    |  |  |  |
| > Ir<br>> Us<br>> Se<br>>   | <pre>htternet Protocol Version 4, Src: 62.144.211.130, Dst: 35.224.64.110 ser Datagram Protocol, Src Port: 5083, Dst Port: 5116 ession Initiation Protocol (401) Status-Line: SIP/2.0 401 Unauthorized 'Message Header &gt; Via: SIP/2.0/UDP 35.224.64.110:5134;received=35.224.64.110;rport=5116;i=1;branch=z9hG4bK1c0a.4414cd00897bb18f6af026a6b7a45a63.0 Max-Forwards: 69</pre>                                                                                                    |  |  |  |
| > Ir<br>> Us<br>> Se<br>>   | <pre>htternet Protocol Version 4, Src: 62.144.211.130, Dst: 35.224.64.110 ser Datagram Protocol, Src Port: 5083, Dst Port: 5116 ession Initiation Protocol (401) Status-Line: SIP/2.0 401 Unauthorized Message Header Via: SIP/2.0/UDP 35.224.64.110:5134;received=35.224.64.110;rport=5116;i=1;branch=z9hG4bK1c0a.4414cd00897bb18f6af026a6b7a45a63.0 Max-Forwards: 69 Y From: <sip:99891835@99891835.sip-ecotel.de>;tag=f212203c</sip:99891835@99891835.sip-ecotel.de></pre>                                                                                                    |  |  |  |
| > Ir<br>> U:<br>> Se<br>>   | <pre>htternet Protocol Version 4, Src: 62.144.211.130, Dst: 35.224.64.110 ser Datagram Protocol, Src Port: 5083, Dst Port: 5116 ession Initiation Protocol (401) Status-Line: SIP/2.0 401 Unauthorized Message Header Via: SIP/2.0/UDP 35.224.64.110:5134;received=35.224.64.110;rport=5116;i=1;branch=z9hG4bK1c0a.4414cd00897bb18f6af026a6b7a45a63.0 Max-Forwards: 69 Y From: <sip:99891835@99891835.sip-ecotel.de>;tag=f212203c SIP from address: sip:99891835@99891835.sip-ecotel.de SIP from address: sip:99891835@99891835.sip-ecotel.de</sip:99891835@99891835.sip-ecotel.de></pre>                                                                                                    |  |  |  |
| > Ir<br>> U:<br>> Se<br>>   | <pre>htternet Protocol Version 4, Src: 62.144.211.130, Dst: 35.224.64.110 ser Datagram Protocol, Src Port: 5083, Dst Port: 5116 ession Initiation Protocol (401) Status-Line: SIP/2.0 401 Unauthorized Message Header &gt; Via: SIP/2.0/UDP 35.224.64.110:5134;received=35.224.64.110;rport=5116;i=1;branch=z9hG4bK1c0a.4414cd00897bb18f6af026a6b7a45a63.0 Max-Forwards: 69 Y From: <sip:99891835@99891835.sip-ecotel.de>;tag=f212203c &gt; SIP from address: sip:99891835.sip-ecotel.de     SIP from tag: f212203c Y To: <sip:99891835.sip-ecotel.de>;tag=1c1948355635</sip:99891835.sip-ecotel.de></sip:99891835@99891835.sip-ecotel.de></pre>                                                                                                    |  |  |  |
| > Ir<br>> U:<br>* Se<br>>   | <pre>tternet Protocol Version 4, Src: 62.144.211.130, Dst: 35.224.64.110 ser Datagram Protocol, Src Port: 5083, Dst Port: 5116 sersion Initiation Protocol (401) Status-Line: SIP/2.0 401 Unauthorized 'Message Header 'Via: SIP/2.0/UDP 35.224.64.110:5134;received=35.224.64.110;rport=5116;i=1;branch=z9hG4bK1c0a.4414cd00897bb18f6af026a6b7a45a63.0 Max-Forwards: 69 'From: <sip:99891835@99891835.sip-ecotel.de>;tag=f212203c 'SIP from tag: f212203c 'To: <sip:99891835@99891835.sip-ecotel.de>;tag=lc1948355635 'SIP to address: sip:99891835@99891835.sip-ecotel.de</sip:99891835@99891835.sip-ecotel.de></sip:99891835@99891835.sip-ecotel.de></pre>                                                                                                    |  |  |  |
| > Ir<br>> U:<br>> Se<br>>   | <pre>tternet Protocol Version 4, Src: 62.144.211.130, Dst: 35.224.64.110 ser Datagram Protocol, Src Port: 5083, Dst Port: 5116 sersion Initiation Protocol (401) Status-Line: SIP/2.0 401 Unauthorized Message Header Via: SIP/2.0/UDP 35.224.64.110:5134;received=35.224.64.110;rport=5116;i=1;branch=z9hG4bK1c0a.4414cd00897bb18f6af026a6b7a45a63.0 Max-Forwards: 69 From: <sip:99891835@99891835.sip-ecotel.de>;tag=f212203c SIP from address: sip:99891835@99891835.sip-ecotel.de SIP from tag: f212203c To: <sip:99891835@99891835.sip-ecotel.de>;tag=1c1948355635 SIP to address: sip:99891835@99891835.sip-ecotel.de SIP to tag: 1c1948355635</sip:99891835@99891835.sip-ecotel.de></sip:99891835@99891835.sip-ecotel.de></pre>                                                                                                    |  |  |  |
| > Ir<br>> U:<br>> Se<br>>   | <pre>tternet Protocol Version 4, Src: 62.144.211.130, Dst: 35.224.64.110 ser Datagram Protocol, Src Port: 5083, Dst Port: 5116 session Initiation Protocol (401) Status-Line: SIP/2.0 401 Unauthorized Message Header &gt; Via: SIP/2.0/UDP 35.224.64.110:5134;received=35.224.64.110;rport=5116;i=1;branch=z9hG4bK1c0a.4414cd00897bb18f6af026a6b7a45a63.0 Max-Forwards: 69 Y From: <sip:99891835@99891835.sip-ecotel.de>;tag=f212203c &gt; SIP from address: sip:99891835.gip-ecotel.de&gt;;tag=f212203c &gt; SIP from tag: f212203c Y To: <sip:99891835@99891835.sip-ecotel.de>;tag=1c1948355635 &gt; SIP to address: sip:99891835@99891835.sip-ecotel.de SIP to tag: 1c1948355635 Call-ID: 344696fc </sip:99891835@99891835.sip-ecotel.de></sip:99891835@99891835.sip-ecotel.de></pre>                                                                                                    |  |  |  |
| > Ir<br>> U:<br>> Se<br>>   | <pre>tternet Protocol Version 4, Src: 62.144.211.130, Dst: 35.224.64.110 ser Datagram Protocol, Src Port: 5083, Dst Port: 5116 session Initiation Protocol (401) Status-Line: SIP/2.0 401 Unauthorized Message Header &gt; Via: SIP/2.0/UDP 35.224.64.110:5134;received=35.224.64.110;rport=5116;i=1;branch=z9hG4bK1c0a.4414cd00897bb18f6af026a6b7a45a63.0 Max-Forwards: 69 Y From: <sip:99891835@99891835.sip-ecotel.de>;tag=f212203c &gt; SIP from address: sip:99891835@99891835.sip-ecotel.de SIP from tag: f212203c Y To: <sip:99891835@99891835.sip-ecotel.de>;tag=1c1948355635 &gt; SIP to address: sip:99891835@99891835.sip-ecotel.de SIP to tag: 1c1948355635 Call-ID: 344690fc [Generated Call-ID: 344690fc] </sip:99891835@99891835.sip-ecotel.de></sip:99891835@99891835.sip-ecotel.de></pre>                                                                                                    |  |  |  |
| > Ir<br>> U:<br>> Se<br>>   | <pre>tternet Protocol Version 4, Src: 62.144.211.130, Dst: 35.224.64.110 ser Datagram Protocol, Src Port: 5083, Dst Port: 5116 session Initiation Protocol (401) Status-Line: SIP/2.0 401 Unauthorized Message Header &gt; Via: SIP/2.0/UDP 35.224.64.110:5134;received=35.224.64.110;rport=5116;i=1;branch=z9hG4bK1c0a.4414cd00897bb18f6af026a6b7a45a63.0 Max-Forwards: 69 Y From: <sip:99891835@99891835.sip-ecotel.de>;tag=f212203c &gt; SIP from address: sip:99891835@99891835.sip-ecotel.de     SIP from tag: f212203c Y To: <sip:99891835@99891835.sip-ecotel.de>;tag=1c1948355635 &gt; SIP to address: sip:99891835@99891835.sip-ecotel.de     SIP to tag: 1c194835635 Call-ID: 344690fc [Generated Call-ID: 344690fc] &gt; Cseq: 279 REGISTER Allow: REGISTER.OPTIONS.INVITE.ACK.CANCEL.BYE.NOTIFY.PRACK.REFER.INFO.SUBSCRIBE.UPDATE</sip:99891835@99891835.sip-ecotel.de></sip:99891835@99891835.sip-ecotel.de></pre>                                                                                                    |  |  |  |
| > Ir<br>> U:<br>> Se<br>>   | <pre>tternet Protocol Version 4, Src: 62.144.211.130, Dst: 35.224.64.110 ser Datagram Protocol, Src Port: 5083, Dst Port: 5116 session Initiation Protocol (401) Status-Line: SIP/2.0 401 Unauthorized Message Header &gt; Via: SIP/2.0/UDP 35.224.64.110:5134;received=35.224.64.110;rport=5116;i=1;branch=z9hG4bK1c0a.4414cd00897bb18f6af026a6b7a45a63.0 Max-Forwards: 69 Y From: <sip:99891835@99891835.sip-ecotel.de>;tag=f212203c &gt; SIP from address: sip:99891835@99891835.sip-ecotel.de     SIP from tag: f212203c Y To: <sip:99891835@99891835.sip-ecotel.de>;tag=1c1948355635 &gt; SIP to address: sip:99891835@99891835.sip-ecotel.de     SIP to tag: 1c1948355635 Call-ID: 344690fc [Generated Call-ID: 344690fc] &gt; Cseq: 279 REGISTER Allow: REGISTER, OPTIONS, INVITE,ACK, CANCEL, BYE, NOTIFY, PRACK, REFER, INFO, SUBSCRIBE, UPDATE Y WM-Authenticate: Digest realm="99891835.sip-ecotel.de"; nonce="79eee134e3d0ce11eabc94fef1b71ab6",opaque="0a2c20877f9a338e44825e40"</sip:99891835@99891835.sip-ecotel.de></sip:99891835@99891835.sip-ecotel.de></pre>                                                                                                    |  |  |  |
| > Ir<br>> Us<br>> Se<br>> ~ | <pre>tternet Protocol Version 4, Src: 62.144.211.130, Dst: 35.224.64.110 ser Datagram Protocol, Src Port: 5083, Dst Port: 5116 ession Initiation Protocol (401) Status-Line: SIP/2.0 401 Unauthorized Message Header &gt; Via: SIP/2.0/UDP 35.224.64.110:5134;received=35.224.64.110;rport=5116;i=1;branch=z9hG4bK1c0a.4414cd00897bb18f6af026a6b7a45a63.0 Max-Forwards: 69 Y From: <sip:99891835@99891835.sip-ecotel.de>;tag=f212203c &gt; SIP from address: sip:99891835@99891835.sip-ecotel.de SIP from tag: f212203c Y To: <sip:99891835@99891835.sip-ecotel.de>;tag=1c1948355635 &gt; SIP to address: sip:99891835@99891835.sip-ecotel.de SIP to tag: 1c1948355635 Call-ID: 344690fc [Generated Call-ID: 344690fc] &gt; Cseq: 279 REGISTER Allow: REGISTER Allow: REGISTER Allow: REGISTER Allow: REGISTER Provide Call-Call-Call-Call-Call-Call-Call-Call</sip:99891835@99891835.sip-ecotel.de></sip:99891835@99891835.sip-ecotel.de></pre>                                                                                                    |  |  |  |
| > Iri                       | <pre>tternet Protocol Version 4, Src: 62.144.211.130, Dst: 35.224.64.110 ser Datagram Protocol, Src Port: 5083, Dst Port: 5116 ession Initiation Protocol (401) Status-Line: SIP/2.0 401 Unauthorized Message Header &gt; Via: SIP/2.0/UDP 35.224.64.110:5134;received=35.224.64.110;rport=5116;i=1;branch=z9hG4bK1c0a.4414cd00897bb18f6af026a6b7a45a63.0 Max-Forwards: 69 Y From: <sip:99891835@99891835.sip-ecotel.de>;tag=f212203c &gt; SIP from address: sip:99891835@99891835.sip-ecotel.de SIP from tag: f212203c Y To: <sip:99891835@99891835.sip-ecotel.de>;tag=1c1948355635 &gt; SIP to address: sip:99891835@99891835.sip-ecotel.de SIP to tag: 1c1948355635 Call-ID: 344690fc [Generated Call-ID: 344690fc] &gt; Cseq: 279 REGISTER Allow: REGISTER Allow: REGISTER Allow: REGISTER Sip-ecotel.de", nonce="79eee134e3d0ce11eabc94fef1b71ab6",opaque="0a2c20877f9a338e44825e44 Authentication Scheme: Digest Realm: "99891835.sip-ecotel.de" </sip:99891835@99891835.sip-ecotel.de></sip:99891835@99891835.sip-ecotel.de></pre>                                                                                                    |  |  |  |
| > Ir<br>> Us<br>> Se<br>> ~ | <pre>tternet Protocol Version 4, Src: 62.144.211.130, Dst: 35.224.64.110 ser Datagram Protocol, Src Port: 5083, Dst Port: 5116 ession Initiation Protocol (401) Status-Line: SIP/2.0 401 Unauthorized Message Header &gt; Via: SIP/2.0/UDP 35.224.64.110:5134;received=35.224.64.110;rport=5116;i=1;branch=z9hG4bK1c0a.4414cd00897bb18fGaf02Ga6b7a45a63.0 Max-Forwards: 60 Y From: <sip:99891835@99891835.sip=ecotel.de>;tag=f212203c &gt; SIP from address: sip:99891835@99891835.sip=ecotel.de     SIP from tag: f212203c Y To: <sip:99891835@99891835.sip=ecotel.de>;tag=f21248355635 &gt; SIP from address: sip:99891835@99891835.sip=ecotel.de     SIP from tag: f212203c Y To: <sip:99891835@99891835.sip=ecotel.de>;tag=f21948355635 &gt; SIP to tag: l1948355635 Call-ID: 344690fc [Generated Call-ID: 344690fc] &gt; Cseq: 279 REGISTER Allow: REGISTER Allow: REGISTER Allow: REGISTER Content Digest Authentication Scheme: Digest Realm: "99891835.sip=ecotel.de" Nonce Value: "79ee134e3d0ce11eabc94fef1b71ab6" Nonce Value: "79ee134e3d0ce11eabc94fef1b71ab6" Nonce Value: "79ee134e3d0ce11eabc94fef1b71ab6" Onanue Value: "79ee134e3d0ce11eabc94fef1b71ab6" Onanue Value: "79ee134e3d0ce11eabc94fef1b71ab6" </sip:99891835@99891835.sip=ecotel.de></sip:99891835@99891835.sip=ecotel.de></sip:99891835@99891835.sip=ecotel.de></pre>                                                                  |  |  |  |
| > Ir<br>> Us<br>> Se<br>> ~ | <pre>tternet Protocol Version 4, Src: 62.144.211.130, Dst: 35.224.64.110 ser Datagram Protocol (401) Status-Line: SIP/2.0 401 Unauthorized Message Header &gt; Via: SIP/2.0,UDP 35.224.64.110:5134;received=35.224.64.110;rport=5116;i=1;branch=z9h64bK1c0a.4414cd00897bb18f6af026a6b7a45a63.0 Max-Forwards: 69 * From: <sip:99891835@99891835.sip-ecotel.de>;tag=f212203c &gt; SIP from address: sip:99891835@99891835.sip-ecotel.de     SIP from tag: f212203c * To: <sip:99891835@99891835.sip-ecotel.de>;tag=f21248355635 &gt; SIP to address: sip:99891835@99891835.sip-ecotel.de     SIP to address: sip:99891835@99891835.sip-ecotel.de     SIP to address: sip:99891835@99891835.sip-ecotel.de     SIP to tag: l11948355635 Call-ID: 344690fc] &gt; Cseq: 279 REGISTER Allow: REGISTER Allow: REGISTER,OPTIONS_INVITE,ACK,CANCEL,BYE,NOTIFY,PRACK,REFER,INFO,SUB5CRIBE,UPDATE * WMW-Authenticate: Digest realm="98891835.sip-ecotel.de", nonce="79eee134e3d0ce11eabc94fef1b71ab6", opaque="0a2c20877f9a338e44825e4d2e81eb76" Authentication Scheme: Digest     Realm: "99891835.sip-ecotel.de", nonce="79eee134e3d0ce11eabc94fef1b71ab6", opaque="0a2c20877f9a338e44825e4d2e81eb76" Authenticate: Nonce Value: "79eee134e3d0ce11eabc94fef1b71ab6"     Opaque Value: "0a2c20877f9a338e44825e4d2e81eb76"     Algorithm: MD5 </sip:99891835@99891835.sip-ecotel.de></sip:99891835@99891835.sip-ecotel.de></pre> |  |  |  |
| > Ir<br>> U4<br>> 55<br>> ~ | <pre>tternet Protocol Version 4, Src: 62.144.211.130, Dst: 35.224.64.110 ser Datagram Protocol, Src Port: 5083, Dst Port: 5116 ser Datagram Protocol (40) Status-Line: SIP/2.0 401 Unauthorized Message Header &gt; Via: SIP/2.0,UDP 35.224.64.110:5134;received=35.224.64.110;rport=5116;i=1;branch=z9h64bK1c0a.4414cd00897bb18f6af026a6b7a45a63.0 Max-Forwards: 69 Y From: <sip:99891835@99891835.sip-ecotel.de>;tag=f212203c &gt; SIP from address: sip:99891835_@99891835.sip-ecotel.de     SIP from address: sip:99891835_@99891835.sip-ecotel.de     SIP from tag: f212203c Y To: <sip:99891835@99891835.sip-ecotel.de>;tag=f212203c &gt; SIP to address: sip:99891835.sip-ecotel.de     SIP to address: sip:99891835.sip-ecotel.de     SIP to tag: lc1948355635 Call-ID: 344690fc [Generated Call-ID: 344690fc] &gt; Cseq: 279 REGISTER Allow: REGISTER,OPTIONS,INVITE,ACK,CANCEL,BYE,NOTIFY,PRACK,REFER,INF0,SUBSCRIBE,UPDATE WMW-Authenticate: Digest realm="99891835.sip-ecotel.de",nonce="79eee134e3d0ce11eabc94fef1b71ab6",opaque="0a2c20877f9a338e44825e4d Authentication Scheme: Digest     Realm: "99891835.sip-ecotel.de"     Nonce Value: "79eee134e3d0ce11eabc94fef1b71ab6"     Opaque Value: "0a2c20877f9a338e44825e4d2e81eb76"     Algorithm: MD5     QOP: "auth" </sip:99891835@99891835.sip-ecotel.de></sip:99891835@99891835.sip-ecotel.de></pre>                                             |  |  |  |

## SBC -> Provider (Register)

| > 1 | nter                                                     | net Protocol Version 4, Src: 35.224.64.110, Dst: 62.144.211.130                                                       |  |  |  |
|-----|----------------------------------------------------------|----------------------------------------------------------------------------------------------------|--|--|--|
| > U | > User Datagram Protocol, Src Port: 5116, Dst Port: 5083 |                                                                                                    |  |  |  |
| ⊻ s | essi                                                     | on Initiation Protocol (REGISTER)                                                                                     |  |  |  |
| >   | Re                                                       | quest-Line: REGISTER sip:99891835.sip-ecotel.de:5083;transport=udp SIP/2.0                                            |  |  |  |
| ~   | ' Me                                                     | ssage Header                                                                                                    |  |  |  |
|     | >                                                        | Via: SIP/2.0/UDP 35.224.64.110:5134;branch=z9hG4bKb1ea.01a1aaa2e7640483d83f3d723d929200.0;i=1                         |  |  |  |
|     |                                                          | Expires: 3600                                                                                                    |  |  |  |
|     | >                                                        | Route: <sip:trunk.sip-ecotel.de:5083;transport=udp;lr></sip:trunk.sip-ecotel.de:5083;transport=udp;lr>                |  |  |  |
|     |                                                          | User-Agent: SIP alive check                                                                                           |  |  |  |
|     |                                                          | Call-ID: 344690fc                                                                                                    |  |  |  |
|     |                                                          | [Generated Call-ID: 344690fc]                                                                                         |  |  |  |
|     | ~                                                        | From: <sip:99891835@99891835.sip-ecotel.de>;tag=189cae69</sip:99891835@99891835.sip-ecotel.de>                        |  |  |  |
|     |                                                          | SIP from address: sip:99891835@99891835.sip-ecotel.de                                                                 |  |  |  |
|     |                                                          | SIP from tag: 189cae69                                                                                                |  |  |  |
|     | >                                                        | CSeq: 280 REGISTER                                                                                                    |  |  |  |
|     |                                                          | Max-Forwards: 70                                                                                                    |  |  |  |
|     | ~                                                        | To: <sip:99891835@99891835.sip-ecotel.de></sip:99891835@99891835.sip-ecotel.de>                                       |  |  |  |
|     |                                                          | > SIP to address: sip:99891835@99891835.sip-ecotel.de                                                                 |  |  |  |
|     | ~                                                        | Contact: <sip:99891835@35.224.64.110:5134;transport=udp>;expires=3600</sip:99891835@35.224.64.110:5134;transport=udp> |  |  |  |
|     |                                                          | Contact URI: sip:99891835@35.224.64.110:5134;transport=udp                                                            |  |  |  |
|     |                                                          | Contact parameter: expires=3600                                                                                       |  |  |  |
|     |                                                          | Content-Length: 0                                                                                                    |  |  |  |
|     | *                                                        | [truncated]Authorization: Digest Username= 99891835 , realm= 99891835.sip-ecotel.de , nonce= /96                      |  |  |  |
|     |                                                          | Authentication Scheme: Digest                                                                                         |  |  |  |
|     |                                                          | Username: 99091000                                                                                                    |  |  |  |
|     |                                                          | Nonce Value: "70eee134e3d0ce11eabc04fef1b71ab6"                                                                       |  |  |  |
|     |                                                          | Nucleo Value. / Secerit-subceriteabes-(ell)/laborational de 5083:transport-udo"                                       |  |  |  |
|     |                                                          | Digest Authentication Desnonses "35470d7258dd58630h10605147a-1ce"                                                     |  |  |  |
|     |                                                          | Algorithm MDS                                                                                                    |  |  |  |
|     |                                                          | CNonce Value: "2be60b77a86ec251b9ad69f174bc0da3"                                                                      |  |  |  |
|     |                                                          | 00P: auth                                                                                                    |  |  |  |
|     |                                                          | Nonce Count: 0000001                                                                                                  |  |  |  |
|     |                                                          | Opague Value: "0a2c20877f9a338e44825e4d2e81eb76"                                                                      |  |  |  |
|     |                                                          |                                                                                                    |  |  |  |

## Provider -> SBC (OK)

| >      | Inter | net Protocol Version 4, Src: 62.144.211.130, Dst: 35.224.64.110                                                                 |  |  |  |  |
|--------|-------|----------------------------------------------------------------------------------------------------|--|--|--|--|
| >      | User  | ser Datagram Protocol, Src Port: 5083, Dst Port: 5116                                                                           |  |  |  |  |
| $\sim$ | Sessi | Session Initiation Protocol (200)                                                                                               |  |  |  |  |
|        | > St  | atus-Line: SIP/2.0 200 OK                                                                                                    |  |  |  |  |
|        | Ƴ Me  | ssage Header                                                                                                    |  |  |  |  |
|        | >     | Via: SIP/2.0/UDP 35.224.64.110:5134;received=35.224.64.110;rport=5116;i=1;branch=z9hG4bKb1ea.01a1aaa2e7640483d83f3d723d929200.0 |  |  |  |  |
|        |       | Max-Forwards: 69                                                                                                    |  |  |  |  |
|        | ~     | From: <sip:99891835@99891835.sip-ecotel.de>;tag=189cae69</sip:99891835@99891835.sip-ecotel.de>                                  |  |  |  |  |
|        |       | > SIP from address: sip:99891835@99891835.sip-ecotel.de                                                                         |  |  |  |  |
|        |       | SIP from tag: 189cae69                                                                                                    |  |  |  |  |
|        | ~     | To: <sip:99891835@99891835.sip-ecotel.de>;tag=1c1948355635</sip:99891835@99891835.sip-ecotel.de>                                |  |  |  |  |
|        |       | > SIP to address: sip:99891835@99891835.sip-ecotel.de                                                                           |  |  |  |  |
|        |       | SIP to tag: 1c1948355635                                                                                                    |  |  |  |  |
|        |       | Call-ID: 344690fc                                                                                                    |  |  |  |  |
|        |       | [Generated Call-ID: 344690fc]                                                                                                   |  |  |  |  |
|        | >     | CSeq: 280 REGISTER                                                                                                    |  |  |  |  |
|        | ~     | Contact: <sip:99891835@35.224.64.110:5134;transport=udp>;expires=600</sip:99891835@35.224.64.110:5134;transport=udp>            |  |  |  |  |
|        |       | > Contact URI: sip:99891835@35.224.64.110:5134;transport=udp                                                                    |  |  |  |  |
|        |       | Contact parameter: expires=600                                                                                                  |  |  |  |  |
|        |       | Allow: REGISTER,OPTIONS,INVITE,ACK,CANCEL,BYE,NOTIFY,PRACK,REFER,INFO,SUBSCRIBE,UPDATE                                          |  |  |  |  |
|        |       | Expires: 600                                                                                                    |  |  |  |  |
|        |       | Content-Length: 0                                                                                                    |  |  |  |  |
|        |       |                                                                                                    |  |  |  |  |